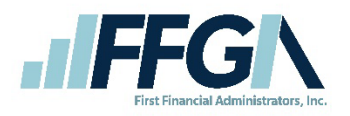

# Health Reimbursement Account Claim Process

Navigate to www.ffga.com

Under Login, select Individuals, choose HSA/FSA/HRA Login

 $\langle \rangle$ 

Click on the Sign In button

(if you have not registered for online account access, select

Register to complete the registration process)

Enter your User ID and your Password, click Sign In

| Image: State of the set of the set of the s |
|----------------------------------------------------------------------------------------------------|
| accordance with our privacy policy.                                                                                                    |
| Sign in                                                                                                    |
|                                                                                                    |
| Userid "                                                                                                    |
|                                                                                                    |
| Forgot your Username? Let us help                                                                                                    |
| Password *                                                                                                    |
|                                                                                                    |
| Forgot your Password? Let us help                                                                                                    |
| 🗸 SIGN IN                                                                                                    |

### Click on Health Reimbursement -HRA from the dashboard

| B My Accounts                               |                             |
|---------------------------------------------|-----------------------------|
| Plan years to show: Previous 🗹 Current      | Future                      |
| Health Reimbursement -<br>HRA<br>\$6,000.00 | (01/01/2024-<br>12/31/2024) |
| Balance \$6,000.00 Spent \$0.00             |                             |
| VIEW MORE ACCOUNTS                          | $\approx$                   |

#### Click on Submit Claim

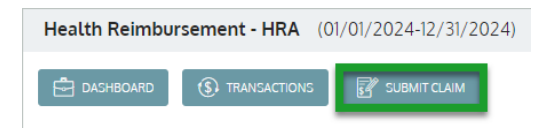

## Select the Service Type: Co-insurance, Copay or Deductible for HRA Claims

| Subr                                                                                                    | mit Claim                                                    | × |
|----------------------------------------------------------------------------------------------------|--------------------------------------------------------------|---|
|                                                                                                    |                                                              |   |
| (j) Claim Form Instructions                                                                                        |                                                              |   |
| Please identify the Service Date(s), Clain<br>attach your additional claim documental<br>Click "OK" when finished. | n Amount, Claimant. Provider and Account Type, then<br>tion. |   |
| * - Required Field                                                                                                 |                                                              |   |
| Service Type *                                                                                                    | Select One 🗸 🗸                                               |   |
| $\left(\frac{6-6}{17}\right)$ Service Start Date *                                                                 | Select One<br>CO-INSURANCE                                   |   |
| 17 Service End Date                                                                                                | COPAY<br>DEDUCTIBLE                                          |   |
| Claimant                                                                                                    | GENERAL MEDICINE<br>LABWORK                                  |   |
| (\$) Claim Amount *                                                                                                | MEDICAL<br>OTC                                               |   |
| Provider Name                                                                                                    | OFFICE VISIT<br>OV COPAY                                     |   |
| Account Number                                                                                                    | DO NOT USE<br>RADIOLOGY                                      |   |
| Comments                                                                                                    | RX                                                           |   |
|                                                                                                    | 🔀 CANCEL 🗸 NEXT                                              |   |

Enter the following information related to the claim: Service Start Date, Service End Date, Claimant Name, Claim Amount, Provider Name, Account Number (if applicable) and Comments

| $\left(\frac{\theta-\theta}{17}\right)$ Service Start Date * | Jan 1, 2024     |
|--------------------------------------------------------------|-----------------|
| (0-0)<br>17 Service End Date                                 | Jan 1, 2024     |
| Claimant                                                     | select claimant |
| (ŝ) Claim Amount *                                           | \$ 3500.00      |
| Provider Name                                                | Dr. Sample      |
| Account Number                                               | 1234567         |
| ○ Comments                                                   | Surgery copay   |
|                                                              | 🗙 CANCEL 🗸 NEXT |

#### Select an option: Attach Claim Receipt or Validate Later

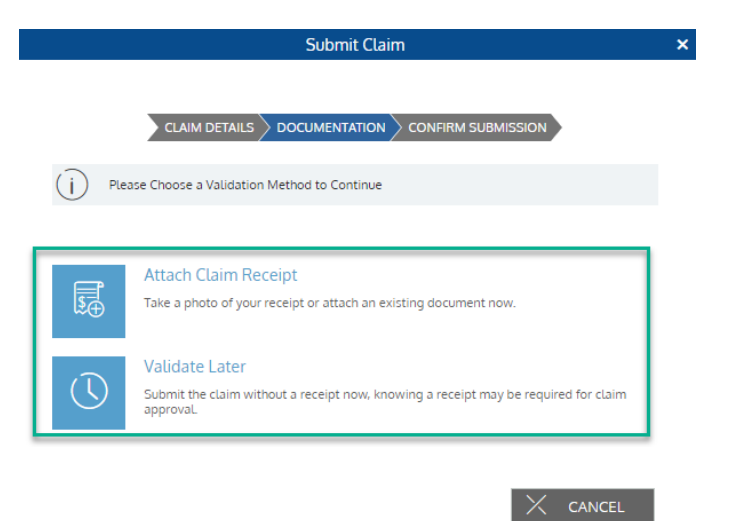

 Attach Claim Receipt – allows you to take a photo or attach a saved document using the Browse or Drag & Drop feature to the claim (HRA claims MUST be accompanied by an Explanation of Benefits (EOB) provided by the major medical insurance company) – Click Next

|                | Submit Claim - Add Receipt |        |  |
|----------------|----------------------------|--------|--|
| Upload Receipt |                            | BROWSE |  |
|                | \$                         |        |  |
|                | DRAG & DROP                |        |  |

Validate Later – choosing validate later will save your claim to the portal, however it will not be
processed for reimbursement payment until proper documentation is uploaded to the expense

Confirm Submission – Read and Authorize the submission by clicking the box and choosing Submit

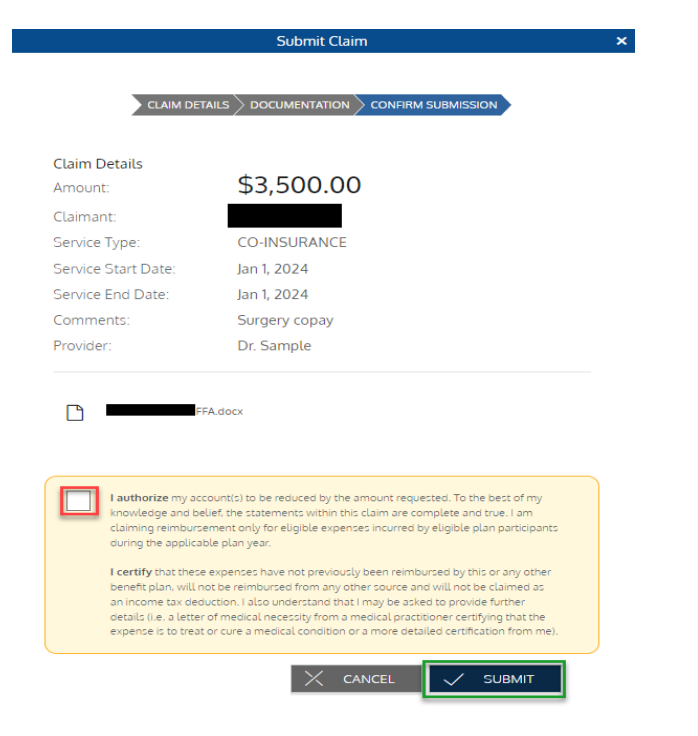

Normal claim processing time is 1-3 business days. Once a claim is processed and approved, the payment should be reimbursed within 2 business days if Direct Deposit has been established.

If any assistance is needed with your HRA Claim; please contact us at:

866-853-3539, option 2